### **Oprettelse af Undervisningsudbud**

Hvis undervisningsaktiviteten i forbindelse med en tilmelding ikke findes, gå da til skærmbillede TI167 (Søg/opret undervisningsudbud) via Undervisning – Blanketter og udbud – Undervisningsudbud.

| ISTADS | <u>S</u> tuderende | <u>E</u> ksamen | Undervisning Op      | tagelse <u>]</u> ob/udskrift | er <u>A</u> dministration | 0 +    |
|--------|--------------------|-----------------|----------------------|------------------------------|---------------------------|--------|
|        |                    |                 | <u>T</u> ilmelding > |                              |                           | 75 12  |
|        |                    |                 | Resultater►          |                              |                           | cfunch |
|        |                    | L               | Blanketter og udbud  | Opret/vis/rediger            |                           |        |
|        |                    |                 | Basisoplysninger •   | tilmeldingsblanket           |                           |        |
|        |                    |                 |                      | Undervisningsudbud           |                           |        |
|        |                    |                 |                      | Datoer til SB                |                           |        |

# Udfyld afgrænsningskriterier og [Søg]:

| Fler Rediger Vis Favoriter Funktioner Hjælp                                   |                                     |
|-------------------------------------------------------------------------------|-------------------------------------|
| 🎓 🛷 🛃 T1167: Saglopret undervisningsudbud Version: STAD5                      | 🚳 * 🖾 🗌 🖶 * 🔂 Side + 🎯 Punitioner - |
| STADS Studerende Eksamen Undervisning Optagelse Job/udskrifter Administration |                                     |
| Seg                                                                           | skm                                 |
| Administrativ<br>Undersamma<br>Delpenioda                                     | 47<br>11                            |
| Undervisnings                                                                 | aul 🛶                               |
|                                                                               |                                     |
|                                                                               |                                     |
|                                                                               |                                     |

# Aktiviteten er nu udbudt.

| C 11168: Vis undervisningsudbud Version: STADS_12_3_7_0 - Windows Internet Explorer leveret af Aalborg Universitet                                                                                                    |                                 |
|----------------------------------------------------------------------------------------------------|---------------------------------|
| Co 😒 - 🗷 http://doi.org.dc.com///decu/wever                                                                                                    | 🖌 🛃 🗶 Geogle                    |
| Fler Redger Vis Farorither Funktioner Hamb                                                                                                    |                                 |
|                                                                                                    |                                 |
| 😤 🖗 🛃 Titise: Vis undervisiningsaubul Version: STAD5_12_7                                                                                                    | 🟠 🔹 🔝 👘 🔹 🔂 Side 🔹 🍈 Funktioner |
| ISTADS Studerende Eksamen Lindervisning Optagelse Job/udskirfter Administration                                                                                                    | 3 5                             |
| Ny sagning Kopier Slet Hent fra adm.enhed                                                                                                    | skm                             |
| Opret underv. hold Rediger flere Markér alle Statistik                                                                                                    |                                 |
| 🛃 Mgrænsninger                                                                                                    |                                 |
| Undervisningsaktivitet 🔲 📮                                                                                                    |                                 |
| Udbyd tilharende eksamensaktvileter Islifag                                                                                                    |                                 |
| Der er fundet 1 undervisningsudbud                                                                                                    |                                 |
|                                                                                                    |                                 |
| Valg Kode Navn Depende one kak. Antal Status and Attack Under Status Attack Status Attack Status Status |                                 |
| 🗄 🗹 SRA140073U Erhvervaret 0 dikke gennemfores 🗉                                                                                                    |                                 |
| 20 20 August 20 20 20 11                                                                                                    |                                 |
|                                                                                                    |                                 |
|                                                                                                    |                                 |

Nu kan undervisningstilmeldingen foretages i skærmbillede TI175 (opret undervisningstilmelding).

Info:

| /2 T1168: Vis undervisningsudbud Version: STADS, 12, 7, 3, 7, 0 - Windows Internet Explorer leveret af Auborg Universitet                                                                                                    |                           |             |
|----------------------------------------------------------------------------------------------------|---------------------------|-------------|
| Contemporation and a state of the state of the state of t | 🖌 😽 🗙 Google              | P-          |
| Fler Redger Vis Favoliter Funktioner Hijmlo                                                                                                    |                           |             |
|                                                                                                    |                           |             |
| Image: An and American Control of Control of Cont                  | 😭 * 🖾 * 👼 * 🗗 Side * 🕼 Fu | unktioner • |
| Ituderende Eksamen Undervisning Optagelse Job/udskrifter Administration                                                                                                    |                           | 1           |
| Ny sapaing         Kopler         Silet         Hent fra adm.enhed           Opret unders. hold         gediger flere         Markér alle         Statistik                                                                                                    |                           | skm         |
| Mgreensninger                                                                                                    |                           |             |
| Urbsztere einen sakuleter Etter                                                                                                    |                           |             |
|                                                                                                    |                           |             |
| Vadg Kode Navn Delpenisde Lek. Jr., Maka Artal Bimeldre Holdonske Status Annektes Eks.akt. Autom. Jeksamentiim.                                                                                                    |                           |             |
| er (c) Alle (b) SP                                                                                                    |                           |             |
|                                                                                                    |                           |             |
|                                                                                                    |                           |             |
|                                                                                                    |                           | _           |

Checkboksen "Udbyd tilhørende eksamensaktiviteter" er default udfyldt. Markeringen skal kun slettes, hvis den dertilhørende eksamensaktivitet *ikke* skal udbydes. (hvis eksamensaktiviteten på et senere tidspunkt alligevel skal udbydes, skal dette ske i menupunktet "Eksamensudbud" som findes under hovedmenuen "Eksamen" hvor menupunktet "Blanketter og udbud" vælges)

### Opret nyt udbud ved at kopiere eksisterende undervisningsudbud

Man kan oprette et nyt udbud ved at kopiere aktiviteter fra en tidligere udbudt termin til en ny termin. Dette kan med fordel gøres, hvis man kan genbruge store dele af et tidligere udbud.

I TI167 indtastes den administrative enhed og termin, der ønskes kopieret fra.

[<u>S</u>øg].

Skærmbilledet TI168 åbnes med de aktiviteter der var udbudt i den valgte termin.

| DS          | <u>S</u> t | uderende          | <u>E</u> ksamen            | Undervisning       | 9      | <u>O</u> pta | gelse    | Jo        | b/udskrifter   | <u>A</u> dminist | trator         |          |       |
|-------------|------------|-------------------|----------------------------|--------------------|--------|--------------|----------|-----------|----------------|------------------|----------------|----------|-------|
|             |            |                   |                            | <u>N</u> y søgning |        | <u>K</u> o   | pier     |           | Slet           | Opret ur         | iderv. hold    |          |       |
|             |            |                   | R                          | tediger flere      |        | Tige is      | Sino and |           | Statistik      | Vi               | s <u>a</u> lle |          |       |
| <b>₹</b> Af | græns      | ninger            |                            |                    |        |              |          |           |                |                  |                |          |       |
| Und         | ervisni    | ngsaktivitet      | t 🗌                        | ą                  |        |              |          |           |                |                  |                |          |       |
| ~           | Udbyg      | -<br>I tilhørende | eksamensaktiviteter        | Tilføj             | -      |              |          |           |                |                  |                |          |       |
|             |            | P                 |                            |                    |        | 14           |          | Antal     |                |                  | Afmoldos       | The shit | Autom |
|             | ælg        | Kođe              |                            |                    | gruppe |              | Maks.    | tilmeldte |                |                  | senest         | udbudt   |       |
| Ŧ           |            | U22899            | Filosofihistorie           |                    |        | 1            | 6        | 16        | tvungent       | gennemføres      | 29.05.2010     | V        | N     |
| E           | V          | U22900            | Videnskabshist.            |                    |        | 1            | 6        | 0         | muligt         | gennemføres      | 29.05.2010     | N        | N     |
| E           | V          | U28245            | Etik                       |                    |        | 2            | 6        | 1         | muligt         | gennemføres      | 29.05.2010     | V        | N     |
| 68          | ⊽          | U2: 246           | Erkendelsesteori/metafysik | c                  |        | 2            | 6        | 0         | muligt         | gennemføres      | 29.05.2010     | N        | N     |
|             | V          | U2: 249           | Rationalitet i handl.      |                    |        | 2            | 6        | 0         | muligt         | gennemføres      | 29.05.2010     | V        | N     |
| 63          | ⊽          | U2: 250           | Rationalism                |                    |        |              |          | 1         | ikke<br>muligt | gennemføres      |                | N        | N     |
| E           | Г          | U23868            | Matematisk logik           |                    |        |              |          | 1         | ikke<br>muligt | gennemføres      |                | N        | M     |
| E           | Г          | U14064            | Filosofisk logik           |                    |        |              |          | 0         | ikke<br>muligt | gennemføres      |                | N        | M     |
| 100 100     | 177        | 124065            | Nyere retsfilosofi         |                    |        |              |          | 0         | ikke           | gennemføres      |                | V        | V     |

Marker de aktiviteter (kolonnen "vælg") der ønskes kopieret til en ny termin. Alle aktiviteter kan vælges samtidig ved at aktivere brugertast [Markér alle].

Aktiver brugertast [Kopier] og skærmbilledet TI171 (Kopier undervisningsudbud) åbnes.

| 🖉 TI171: Kopier undervisningsudbud Version: STADS_12_7_3_7_0 - Windows Internet Explorer leveret af Aalborg Universitet |                               | 8 🛛      |
|----------------------------------------------------------------------------------------------------|-------------------------------|----------|
| 🚱 🕞 💌 Mttp://adm13.adm.aau.dk:8091/stau/viewer                                                                          | V 4 K Google                  | P-       |
| Filer Radiger Vis Favoritzer Funktioner Hjørip<br>🐑 -                                                                   |                               |          |
| 🚖 🔅 🔣 T1171: Kopier undervisningsudbud Version: STAD5_12                                                                | 🖄 * 🖾 - 🖶 * 🕞 Side + 🕲 Anrida | er * »   |
| ISTADS Studerende Eksamen Undervisning Optagelse Job/udskrifter Administration                                          |                               | <u>م</u> |
| Gem Fortryd Ud                                                                                                    |                               | km       |
| Underkännigsperiode *<br>Delperiode<br>Udryd shifterrende eksams<br>Köpier Salbagvænsninge<br>Köpier välgte faste emner | andhofter 2                   |          |
|                                                                                                    |                               |          |

"Undervisningsperiode" udfyldes med den undervisningstermin der ønskes kopieret <u>til.</u> [Gem]. Ved at klikke på 🗷 ved "Afgrænsninger" er det muligt at se, at det er den rigtige termin der er kopieret til.

| PTH 68: Vis undervisningsudbud Version: STADS. 12. J. J. J. O. Windows Internet Explorer leveret af Aalbarg Universitet                                                                                                    |                 |                   |
|----------------------------------------------------------------------------------------------------|-----------------|-------------------|
| 😋 🕞 🕶 🔀 http://dm13.adm.asu.dx:0001/ptau/verver#                                                                                                    | 🖌 🗲 🗶 Google    | P - Fi            |
| Filer Redger His Fevultor Funktoner Hjælp $\left  \hat{\Phi}_{jj} \right $ ,                                                                                                    |                 | Sa                |
| 🛊 🏟 🕅 T155: Yé undereismigaudud Vessen: 57A6_12.7 🔤                                                                                                    | 🏠 • 🔝 🐇 🖶 Sde • | Funktioner      * |
| ISTADS       Studerende       Dusamen       Underværing<br>Optigelæ       Voludikinfter Administration         Breverundersv. bulk       Breverundersv. bulk       Breverundersv. bulk       Breverundersv. bulk         Der er fundersv. bulk       Breverundersv. bulk       Breverundersv. bulk       Breverundersv. bulk         Der er fundersv. bulk       Breverundersv. bulk       Breverundersv. bulk       Breverundersv. bulk         Der er fundersv. bulk       Breverundersv. bulk       Breverundersv. bulk       Breverundersv. bulk         Der er fundersv. bulk       Breverundersv. bulk       Breverundersv. bulk       Breverundersv. bulk         Der er fundersv. bulk       Breverundersv. bulk       Breverundersv. bulk       Breverundersv. bulk         Der er fundersv. bulk       Breverundersv. bulk       Breverundersv. bulk       Breverundersv. bulk         Der er fundersv. bulk       Breverundersv. bulk       Breverundersv. bulk       Breverundersv. bulk         Der er fundersv.       Breverundersv.       Breverundersv.       Breverundersv.         Bisserundersv.       Breverundersv.       Breverundersv.       Breverundersv.         Bisserundersv.       Bisserundersv.       Bisserundersv.       Bisserundersv.         Bisserundersv.       Bisserundersv.       Bisserundersv.       Bisserundersv.         B |                 | a E a             |
| Ret Ret Alle In Sole 11                                                                                                    |                 |                   |
|                                                                                                    |                 |                   |

#### Slet undervisningsaktiviteter fra udbud

<u>Info:</u> undervisningsaktiviteter og tilhørende eksamensaktiviteter kan ikke slettes, hvis der findes tilmeldinger herpå.

I TI167 (Søg/opret undervisningsudbud) indtastes den administrative enhed og termin, hvor undervisningsaktiviteter ønskes slettet fra. Brugertast [Søg] aktiveres og skærmbilledet TI168 åbnes med de aktiviteter der er udbudt i den valgte termin.

| 🖉 TH 167: Seg/opret undervisningsudbud Version: STAD5_12_7_3_7_0 – Windows Internet Explorer leveret af Aalborg Universitet                                                                                                    |                | 🗖 🖉 🖉                |
|----------------------------------------------------------------------------------------------------|----------------|----------------------|
| 🔆 🛞 + 📓 Http://adm13.adm.aa.u.ds/80711/fzu/Verver                                                                                                    | 🖌 🛃 🗙 Google   | P - 9                |
| Flar Redger Vis Pavoriter Funktoner Hjælp                                                                                                    |                |                      |
| 🛊 🛠 🔀 T1167. Segleret uderkeningsubsd Version. ST405                                                                                                    | 💁 • 🖾 🐇 🖶 Side | • • 🕥 Funktioner • ³ |
| Studerende       Eksamen       Lindervisning Optagelee       Job/udskrifter       Administration         Seg       Exertrad       Seg       Exertrad         Administrativened*       SHD       QP         Undervisningsperiode*       etc       QP         Delperiode       QP       QP         Undervisningsalitative       QP       QP |                | ti 🗜                 |
|                                                                                                    |                |                      |

| Studerende             | Eksamen                   | Undervisning   | <u>O</u> ptagelse    | Jop                | /udskrifter    | <u>A</u> dministr                   | ator               |                    |                         |
|------------------------|---------------------------|----------------|----------------------|--------------------|----------------|-------------------------------------|--------------------|--------------------|-------------------------|
|                        | 1                         | ly søgning 📗   | Kopier               |                    | Slet           | 2pret und                           | erv. hold          |                    |                         |
|                        | R                         | ediger flere   | M <u>a</u> rkér alle |                    |                | Vis                                 | alle               |                    |                         |
| ➡ Afgrænsninger        |                           |                |                      |                    |                |                                     |                    |                    |                         |
| Undervisningsaktivitet |                           | Q.             |                      |                    |                |                                     |                    |                    |                         |
| ☑ Udbyd tilhørende el  | samensaktiviteter         | Ţilføj         |                      |                    |                |                                     |                    |                    |                         |
| Vælg K de N            | lavn                      | Delperiode gru | nppe Min. Maks.      | Antal<br>tilmeldte | Holdønske      | Status                              | Afmeldes<br>senest | Eks.akt.<br>udbudt | Autom.<br>eksamerstilm. |
| 📕 🔽 U21899 F           | ilosofihistorie           |                |                      | 0                  | ikke<br>muligt | aennemføres                         |                    | M                  | 되                       |
| 1 U22100 V             | idenskabshist.            |                |                      | 0                  | ikke<br>muligt | gennemføres                         |                    | M                  | ™                       |
| 🗄 🖵 U23245 E           | tik                       |                |                      | 0                  | ikke<br>muligt | gennemføres                         |                    | M                  |                         |
| 🖸 🗆 U23216 E           | rkendelsesteori/metafysil | k              |                      | 0                  | ikke<br>muligt | gennemføres                         |                    | M                  | R                       |
| 🗄 🗖 U23249 R           | ationalitet i handl.      |                |                      | 0                  | ikke<br>muligt | gennemføres                         |                    | M                  | N                       |
| 🛨 🗖 U23750 R           | ationalism                |                |                      | 0                  | ikke<br>muligt | gennemføres                         |                    | M                  | N                       |
| U23868 M               | latematisk logik          |                |                      | 0                  | ikke<br>muligt | gennemføres                         |                    | R                  | N                       |
|                        |                           |                |                      |                    | 11.1           | and the second second second second |                    | 14220              | -                       |

### Marker de aktiviteter i kolonnen "vælg" der ønskes slettet. [Slet]

Systemet sletter samtidig udbudte eksamensaktiviteter, hvis der ikke er tilmeldinger på disse.

#### Rediger et' undervisningsudbud

I skærmbilledet TI169 (Rediger undervisningsudbud) kan der indsættes yderligere information om den enkelte undervisningsaktivitet. Informationen på den enkelte aktivitet anvendes ved tilmelding til undervisning i Selvbetjening og iSTADS.

I TI167 indtastes den administrative enhed og termin, der ønskes redigeret for. Brugertast [Søg] aktiveres og skærmbilledet TI168 åbnes med de aktiviteter der er udbudt i den valgte termin.

Vælg den aktivitet der skal redigeres ved at klikke på rækken med aktiviteten.

Skærmbilledet TI169 (Rediger undervisningsudbud) åbnes.

| 🚖 🍁 😁 🛛 🖌 📈 TI 169: Rediger undervis 🗙 🖉 @eSTADS vindue | e (staq)                        |                             |                             | 🔂 • 📾      | <ul> <li>Here - Side - Operationer - *</li> </ul> |
|---------------------------------------------------------|---------------------------------|-----------------------------|-----------------------------|------------|---------------------------------------------------|
| <b>iSTADS</b> Studerende Eksamen                        | <u>U</u> ndervisning <u>O</u> p | tagelse _lob/uds            | skrifter <u>A</u> dministra | IOF        | 0 ¥                                               |
|                                                         | Ny søgning<br>Gem               | Fortryd U                   | Id                          |            | hanneh                                            |
|                                                         |                                 |                             |                             |            |                                                   |
| Administrativ enhed                                     |                                 | FILO01 Filosofi og videnska | bsteori                     |            | <u> </u>                                          |
| Undervisningsperiode                                    |                                 | F09 Forårssemestret 2009    |                             |            |                                                   |
| Undervisningsaktivitet                                  |                                 | U22899 Filosofihistorie     |                             |            |                                                   |
| Delperiode                                              |                                 |                             |                             |            |                                                   |
| Lektionsgruppe                                          |                                 |                             |                             |            |                                                   |
| Min. antal pladser                                      |                                 |                             |                             |            |                                                   |
| Maks. antal pladser                                     |                                 |                             |                             |            |                                                   |
| Holdønske *                                             |                                 | ikke muliat                 | -                           |            |                                                   |
| Undervisningsform til p                                 | rioritering                     |                             |                             |            |                                                   |
| Waksimum for holdorio                                   | iteter                          |                             |                             |            |                                                   |
| Status *                                                |                                 |                             |                             |            |                                                   |
| Afmeldes senest                                         |                                 | gennerniøres                |                             |            |                                                   |
| Automatiskieksamensti                                   | Imelding                        |                             |                             |            |                                                   |
| Automatisk renelcheck                                   | indulig                         |                             |                             |            |                                                   |
| Aben for effectimelding                                 |                                 |                             |                             |            |                                                   |
| Afmelding of undervised                                 | ne mulie i SB                   | 6 L C L .                   |                             |            |                                                   |
| Behandlingestatus                                       | ng mulig rob                    | Ve ja v Nej                 | -                           |            |                                                   |
| Afrantidia a i OD as a insu                             | lia uddaaaalaaaraamma           | plads                       | 1                           |            |                                                   |
| Amelding i SB er ej mu                                  | lig - gruppe af udd, rammer     |                             |                             | 2 <b>2</b> |                                                   |
| Sperosmål 1                                             |                                 |                             |                             | -          |                                                   |
| Sperosmål 2                                             |                                 |                             |                             | -          |                                                   |
| Sparpemål 2                                             |                                 |                             |                             |            |                                                   |
| Sparsomål 4                                             |                                 | [                           |                             |            |                                                   |
| Spørgsmar 4                                             |                                 |                             |                             |            |                                                   |
| l bifart                                                |                                 |                             |                             | Internet   |                                                   |

# Rediger flere udbudte undervisningsaktiviteter

I skærmbilledet TI170 er det muligt at redigere oplysninger for flere undervisningsaktiviteter samtidig.

| C T1170: Rediger flere Version: STADS_12_7_3_7_0 · Windows Internet Explorer leveret af Aalborg Unive | sitet                                             |   |                                       |
|----------------------------------------------------------------------------------------------------|---------------------------------------------------|---|---------------------------------------|
| 🚱 🕤 👻 🛃 http://adm13.adm.aau.dk:8091/stau/viewer                                                      |                                                   |   | Y 4 X Google                          |
| Filer Redger Vis Favoritter Funktioner Hjølip<br>🍖 •                                                  |                                                   |   |                                       |
| * * III170: Rediger Flere Version: STAD5_12_7_3_7_0                                                   |                                                   |   | 🏠 🔹 🔂 🕤 🖶 🖷 🔂 Side 🕶 🎯 Funktioner 👻 🍅 |
| ISTADS Studerende Eksamen Undervisning Optagelse Job/udskrifter                                       | dministration                                     |   |                                       |
| Gem Fortryd                                                                                           | ца                                                |   | skm                                   |
|                                                                                                    | Vælg                                              |   |                                       |
|                                                                                                    | Delperiode                                        |   |                                       |
|                                                                                                    | Lektionsgruppe                                    |   |                                       |
|                                                                                                    | Min. antal pladser                                |   |                                       |
|                                                                                                    | Maks. antal pladser                               |   |                                       |
|                                                                                                    | Holdanske                                         |   |                                       |
|                                                                                                    | Undervisningsform til prioritering                |   |                                       |
|                                                                                                    | Maksimum for holdprioriteter                      |   |                                       |
|                                                                                                    | Status                                            |   |                                       |
|                                                                                                    | Afmeldes senest                                   |   |                                       |
|                                                                                                    | Automatisk eksamenstilmelding                     |   |                                       |
|                                                                                                    | Automatisk regelcheck                             |   |                                       |
|                                                                                                    | Aben for effertilmelding                          |   |                                       |
|                                                                                                    | Afmelding af undervisning mulig i SB 🔲 💿 Ja 🔿 Nej |   |                                       |
|                                                                                                    | Behandlingsstatus                                 |   |                                       |
|                                                                                                    | Afmelding i SB er ej mulig -<br>uddannelsesramme  | 4 |                                       |
|                                                                                                    | Afmelding i SB er ej mulig - gruppe af            |   |                                       |
|                                                                                                    | Holdplacering synlig i SB                         |   |                                       |
| L                                                                                                    |                                                   |   |                                       |

Skærmbilledet er opbygget med felter i to kolonner. Som udgangspunkt er felterne i skærmbilledet tomme. For at angive hvilke felter der skal ændres, afkrydses tjekboksene i kolonnen vælg. Markeres det første felt i rækken, gøres feltet tvungent til udfyldelse.

I TI167 (Søg/opret undervisningsudbud) indtastes den administrative enhed og termin, der ønskes redigeret for. Brugertast [Søg] aktiveres og skærmbilledet TI168 åbnes med de aktiviteter der er udbudt i den valgte termin.

I TI168 (Vis undervisningsudbud) markeres de aktiviteter i feltet "Vælg" der ønskes redigeret. Alle aktiviteter kan vælges samtidig ved at aktivere brugertast [Markér alle].

| DS Sti          | Idereno   | le    | Eksamen                    | Undervisning   | L (            | Optagelse            | Jot   | o/udskrifter      | Administr   | ator         |                    |        |
|-----------------|-----------|-------|----------------------------|----------------|----------------|----------------------|-------|-------------------|-------------|--------------|--------------------|--------|
|                 |           |       | <u> </u>                   | ly søgning     |                | Kopier               |       | Slet              | Opret und   | derv. hold   | 1                  |        |
|                 |           |       | Re                         | ediger flere   |                | M <u>a</u> rkér alle |       | <u>S</u> tatistik | Vis         | <u>a</u> lle | I                  |        |
| <b>↓</b> Afgræn | sninger   |       |                            |                |                |                      |       |                   |             |              |                    |        |
| Undervisi       | ingsakti  | vitet |                            | ą              |                |                      |       |                   |             |              |                    |        |
| 🔽 Udby          | d tilhøre | nde   | eksamensaktiviteter        | <u>T</u> ilføj |                |                      |       |                   |             |              |                    |        |
| Vælg            | Δ         |       | Navn                       | Celperiode     | Lek.<br>druppe | Min. Maks.           | Antal | Holdønske         | Status      | Afmeldes     | Eks.akt.<br>udbudt | Autom. |
| <b>T</b>        | (m)       | 9     | Filosofihistorie           |                |                |                      | 0     | ikke<br>muligt    | gennemføres |              | M                  | M      |
|                 | <b>N</b>  | 0     | Videnskabshist.            |                |                |                      | 0     | ikke<br>muligt    | gennemføres |              | <u>I</u>           | M      |
|                 |           | 5     | Etik                       |                |                |                      | 0     | ikke<br>muligt    | gennemføres |              | M                  | N      |
|                 |           | -6    | Erkendelsesteori/metafysik | ¢              |                |                      | 0     | ikke<br>muligt    | gennemføres |              | M                  | N      |
| нг              |           | .9    | Rationalitet i handl.      |                |                |                      | 0     | ikke<br>muligt    | gennemføres |              | M                  | N      |
| <b>H</b>        |           | 0     | Rationalism                |                |                |                      | 0     | ikke<br>muligt    | gennemføres |              | M                  | N      |
|                 |           | 8     | Matematisk logik           |                |                |                      | 0     | ikke<br>muligt    | gennemføres |              | M                  | N      |
| + r             |           | -4    | Filosofisk logik           |                |                |                      | 0     | ikke              | gennemføres |              | M                  | M      |

Vælg brugertast [Rediger flere] og skærmbilledet TI170 (Rediger flere) åbnes.